#### طريقة عمل انسحاب للطالب

من المؤسسات

#### الطلاب

#### اختار اسم الطالب المتسرب

|            |             |                                                  | <b>Q</b> X                    | 5 C 1+ 🗠                     | - الطلاب + 🖬 🌢 🖌              | 1         | -               | 🏛 المزمسيات             |
|------------|-------------|--------------------------------------------------|-------------------------------|------------------------------|-------------------------------|-----------|-----------------|-------------------------|
|            |             |                                                  |                               |                              |                               |           |                 | لموح القياس             |
|            |             |                                                  | •                             | ◄ المتحق                     | ◄ جميع الصفوف                 | 2021-2022 | •               | حام                     |
| الأهر اءات | حالة الطالب | الشعبة ٢                                         | المصقت التعليمي               | طائب ک                       | رگم تحریف (JopenEMIS د        | الصبور 5  | •               | أكاديمي                 |
|            |             | • •                                              | ÷.                            | • •                          | • • • • • • • • • • • • • • • | C         |                 | الطائب                  |
| اختیار 🗸   |             |                                                  |                               |                              | -                             |           | الموظفون        |                         |
|            | منتحق       | الصفوف الأسامية - الصف الأول الصف الأول. ذ منتحق | اوس محمد عزام الجباني         |                              |                               | •         | الحصور و الغياب |                         |
|            |             |                                                  |                               |                              |                               |           | •               | سلوك                    |
|            |             |                                                  |                               |                              |                               |           | •               | مؤشرات الأداء (التقويم) |
| المقيان 🕶  | ملتحق       | الصف الثالث. هـ                                  | الصقوف الأساسية - الصف الثالث | ابر اهيم ڪالد ڪليل ابو ڪويك  | 1538492612                    | L L       | •               | تعييدات                 |
|            |             |                                                  |                               |                              |                               |           | •               | الشؤون المالية          |
|            |             |                                                  |                               |                              |                               |           | •               | الينية التحتية          |
| المتيار 🗸  | ملتحق       | الصنف الثانىءا                                   | الصقوف الأساسية - الصف الثاني | ابراهيم ذياب ابراهيم القيومي | ابراهیم نیاب ابراهیم اللی     | i i       | السح •          | المسح                   |
|            |             |                                                  |                               |                              | _                             | •         | النقل           |                         |
|            |             |                                                  |                               |                              |                               |           |                 | اللجان                  |
|            |             |                                                  |                               |                              |                               |           |                 |                         |

### اختار ايقونة مسحوب اعلى الصفحة

| Student Us                                | أوس محمد عزام الجبالي - er: |
|-------------------------------------------|-----------------------------|
| الجنسيات اللغات المرفقات تعليق وحاب النقل | مراجعة عامة الحساب الهويات  |
|                                           | مطومات                      |
|                                           | الصورة :                    |
| 1572954574                                | رقم تعريف ال OpenEMIS       |
| اوس                                       | الاسم الأول                 |
| محمد                                      | الاسم الأوسط                |
| عزام                                      | اسم الجد                    |
| الجبالي                                   | اسم العائلة                 |
|                                           | اسم مفضل                    |
| ذكر                                       | الجنس                       |
| 21/12/2015                                | تاريخ الميلاد               |

#### تعبئ البيانات المطلوبة

| اسحب >                                                                                                    | - طلبات ال           |
|----------------------------------------------------------------------------------------------------|----------------------|
|                                                                                                    |                      |
| 1572954574 - أوس محمد عزام الجباني                                                                                                  | * طالب               |
|                                                                                                    | * المؤسسة            |
| الصفوف الأساسية - الصف الأول                                                                                                    | * الصفّ التعليمي     |
| المسرب تأريخ تفعيل هو تاريخ التسرب                                                                                                  | * تاريخ تفعيل النقل  |
| اختر ب                                                                                                    | د * سيب              |
| Dropout                                                                                                    | * تعليق              |
| است الوطنية بر المصادق<br>هياب الدول<br>معدف التحصيل الدنرسي<br>طائق الوالين<br>بعد المذرسة<br>مستقية<br>السفر حارج البلاد<br>تكرار | 分                    |
| ات                                                                                                    | تعليق كتابة اي ملاحظ |

## وعمل حفظ

### يتم الضغط على ايقونة مسحوب

| Studer                                               | أوس محمد عزام الجبالي - nt User     |
|------------------------------------------------------|-------------------------------------|
| سحرب                                                 | تم إصافة السجل بنجاح                |
| التصالات اللغات المرفقات تعليقات أولياء الأمور النقل | مراجعة عامة الحساب الهويات الجنسيات |
|                                                      | معلومات                             |
|                                                      | الصورة :                            |
| 15729                                                | رقم تعريف ال OpenEMIS رقم تعريف ال  |
|                                                      | الاسم الأول : أوس                   |
|                                                      | الاسم الأوسط . محمد                 |
|                                                      | اسم الجد : عزام                     |
|                                                      | اسم العائلة الجبالي                 |
|                                                      | اسم مفضل :                          |

# وارسال موافقة

| <ul> <li>۲) اسوست کی این انہیم از</li> </ul> | دست شین که سب جنب                  |
|----------------------------------------------|------------------------------------|
|                                              | - سحب طالب 🛛 🔽 🔽                   |
| الحالة                                       | إرسال للموافقة<br>: مفتوحة         |
| Date of Application                          | 08:48:59 - 25/08/2022              |
| ئر سل ا                                      | : <غیر معین>                       |
| طائب                                         | اوس محمد عزام الجبالي              |
| السنة الدراسية                               | 2021-2022                          |
| الصف التعليمي                                | الصف الأول                         |
| تاريخ تفعيل النقل                            | 01/08/2022                         |
| سيين                                         | Dropout :                          |
| تعليق                                        | 1 :                                |
| تم تعديلها من قبل                            | :                                  |
| عُدل بتاريخ                                  | :                                  |
| تم إنشاؤه من قبل                             | ار سمي مراعي عيسی <del>ح</del> درب |

| v                                                  |                            | 530 No. 531 - 1    | and the second second second second second |                           |
|----------------------------------------------------|----------------------------|--------------------|--------------------------------------------|---------------------------|
| · · · · · · · · · · · · · · · · · · ·              |                            | إضافة مترحضة       | Sin must bill On & Comment & M             | كصي                       |
|                                                    |                            |                    | ابن الهيثم الاساسية للبنين - سحد           | نىسك 👻                    |
|                                                    | إرسال للموافقة             | تحرير              |                                            | الوح القياس               |
|                                                    |                            | الرصف              | المقة :                                    | عام ا                     |
|                                                    |                            |                    | 2 : Date of Application                    | اكانيمي •                 |
|                                                    |                            |                    | ىرسان كى ج                                 | الطلاب                    |
|                                                    | a trate de la contractoria | 5.440              | 1                                          | الموطلون ،                |
|                                                    | في النفض الموالغة-         | المتلية<br>التالية | · · · · ·                                  | المصبور و الغياب          |
|                                                    | - 1506779883               | 4.4.48             | السنة الدراسية 2 :                         | سلوك •                    |
| إملل التي الملم مدير المدرسة أق الملم مدير الكربية |                            |                    | الصقت التعليمي ال                          | مؤشرات الأداء (التقويم) . |
|                                                    |                            | تعليق              | تاريخ تفعيل النقل . 2                      | تعييدك •                  |
|                                                    |                            |                    |                                            | الشؤون المالية            |
|                                                    |                            |                    | <del>ب</del>                               | البنية التحتية            |
|                                                    |                            |                    | ئىلىق 1 :                                  | السح                      |
|                                                    |                            |                    | تم تحديلها من قبل                          | النفل •                   |
|                                                    |                            |                    |                                            | اللجان                    |
|                                                    |                            |                    | عدل بناريخ                                 | ورس                       |
|                                                    | وعمل حفظ                   | حفيظ الغاء         | تم إنشاؤه من قيل : ر                       | رة النظام                 |
|                                                    |                            |                    |                                            |                           |

# ويتم عمل تأكيد الثاني من ايقونة Approve

| -                        |            |                      |                                                |
|--------------------------|------------|----------------------|------------------------------------------------|
| 🏛 المؤسسات               | •          | -                    | سحب طالب 💦 😢 🛛                                 |
| لوح القياس               |            |                      | Approve                                        |
| عام                      | •          | تم تعديل السجل بنجاح | $\wedge$                                       |
| أكاديمي                  | •          | الحالة               | ا في انتظار الموافقة ا                         |
| الطلاب                   |            | Date of Application  | 08:48:59 - 25/08/2022                          |
| الموظفون                 | •          |                      |                                                |
| الحضور و الغياب          | •          | ترسل 1               | <sub>ا</sub> ارسمي مراغي عيسى <del>خ</del> ارب |
| سلوك                     |            | طائب                 | ا أوس محمد عزام الجبالي                        |
| مؤشر ات الأداء (النقويم) | <b>∠</b> . | السنة الدراسية       | 2021-2022                                      |
| تعييشات                  |            |                      |                                                |
| الشؤون المالية           |            | الصف التعليمي        | · الصف الأول                                   |
| البنية التحتية           | •          | تاريخ تفعيل النقل    | 01/08/2022 :                                   |
| المسح                    | •          | سيبي                 | Dropout :                                      |
| التقل                    |            | * <u>1-</u> 4        | 1                                              |
| اللجان                   |            | يغيق                 | 1 :                                            |
| •                        |            | تہ تعدیلفا من قیار   | ເປັນໃຈ ແປດ ຄະດ ຄະດ ເ                           |

|                        |                                                    |                               | للبدين        |
|------------------------|----------------------------------------------------|-------------------------------|---------------|
|                        |                                                    | Approve                       | تحرير.        |
|                        |                                                    |                               | الوصف         |
|                        |                                                    |                               |               |
|                        |                                                    | مسحوب                         | : 2 المُطْوِة |
|                        |                                                    |                               | التالية       |
| ، الى مدير التربية فقط | ريسل ترسل                                          | ح بـ + 1506778883 - برب       | * ترسل لـ     |
|                        |                                                    |                               | تعليق<br>: 2  |
|                        |                                                    |                               | -11 <u>-</u>  |
|                        |                                                    |                               | 2 :           |
|                        |                                                    |                               | ıt :          |
|                        | .Performing this action will apply the proposed of | changes to the student record | 1 :           |
|                        | عمل حفظ                                            |                               | : ر           |
|                        | Ŭ                                                  |                               | 2 :           |
| its reserved           |                                                    |                               |               |

ويتم التأكد من اسم الطالب من صفحة الطلاب بانه أصبح غير موجود بحالة الملتحق

|          | @ Q ×         | اوس محمد عزام الجبالي 🕑 🥼 | ، - الطلاب + 🔄 🔥         |                              | • | 🏛 المؤسسات              |
|----------|---------------|---------------------------|--------------------------|------------------------------|---|-------------------------|
|          |               |                           |                          |                              |   | لوح القياس              |
|          |               |                           | جلات                     | لم يتم العثور على أية س<br>ر |   | حام                     |
|          |               | ◄ ملتحق                   | ◄ الصفوف                 | 2021-2022                    |   | أكاديمي                 |
|          |               |                           |                          |                              |   | الطلاب                  |
| الشعبة ٢ | الصف التعليمي | طالب چ                    | رڭم تعريف ال OpenEMIS \$ | الصورة                       |   | الموظفون                |
|          |               |                           |                          |                              |   | الحصور و الغياب         |
|          |               |                           |                          |                              |   | سلوك                    |
|          |               |                           |                          | >                            | 4 | مؤشرات الأداء (التقويم) |
|          |               |                           |                          |                              |   | تعيينات                 |
|          |               |                           |                          |                              |   | الشؤون المالية          |
|          |               |                           |                          |                              | • | البنية التحتية          |
|          |               |                           |                          |                              |   |                         |